## Инструкция по направлению заявлений через Портал государственных и муниципальных услуг Сахалинской области по муниципальной услуге «Предоставление информации о порядке предоставления жилищно-коммунальных услуг населению»

## ШАГ 1:

Зайдите на Портал государственных и муниципальных услуг

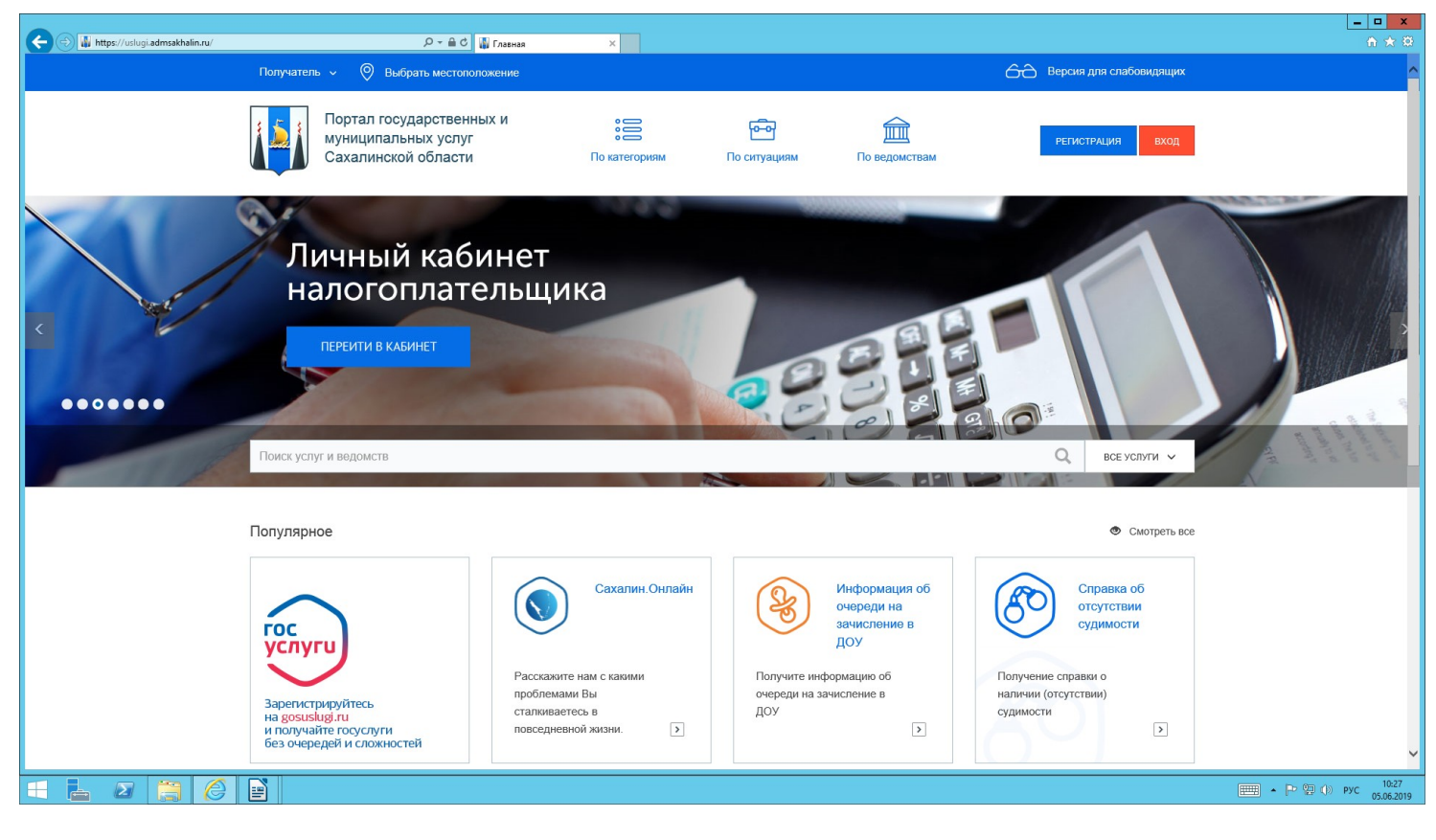

## ШАГ 2:

Авторизируйтесь в личном кабинете (Пароль от госуслуг)

| 6 | ) 🖶 https://esia.gosuslugi.ru/idp/rlogin?cc=bp      |                             | Р - 🔒 С 📻 Авторизация        | ×                                                                                                    |                                                | X<br>合★章                            |  |
|---|-----------------------------------------------------|-----------------------------|------------------------------|----------------------------------------------------------------------------------------------------|------------------------------------------------|-------------------------------------|--|
|   |                                                     |                             |                              | ГОСУСЛУГИ Единая октема<br>идентификации и аутентификации                                                                                                    |                                                | ^                                   |  |
| 0 | Предупреждение<br>Возможно кратковременное ограничн | ение доступа на портал. При | носим извинения и просим по, | дождать, скоро мы всё исправим.                                                                                                    |                                                | ×                                   |  |
|   |                                                     |                             |                              | Сланити почта Снилс<br>Телефон или почта Снилс<br>Мобильный телефон или почта<br>Гароль<br>Чужой компьютер<br>Войти<br>Я не знаю пароль<br>Зарегистрируйтесь для полного доступа к сервисам | Куда еще можно войти<br>с паролем от Госуслуг? |                                     |  |
|   |                                                     | Помощь и поддержка          | Условия использования        | Политика конфиденциальности                                                                                                    | Русский ~                                      |                                     |  |
|   | l 2 👸 🖉 🗎                                           |                             |                              |                                                                                                    |                                                | ЕЩ ► Р 🔁 Ф) рус 10:30<br>05.06.2019 |  |
|   | ШАГ 3:                                              |                             |                              |                                                                                                    |                                                |                                     |  |
|   | Выберите р                                          | аздел «П                    | о категор                    | «МRИ                                                                                                    |                                                |                                     |  |
|   | «Жилищно-                                           | -коммуна                    | льное хоз                    | вяйство » ——                                                                                                    |                                                |                                     |  |
|   | «Предостав                                          | ление ин                    | формаци                      | и о порядке                                                                                                    |                                                |                                     |  |

предоставления жилищно-коммунальных услуг населению (Администрацию города Южно-Сахалинск)

Выбираем вкладку «Предоставление информации о порядке предоставления жилищно-коммунальных услуг населению» 1-я строка для юридических лиц 2-я строка для физических лиц

| 🔘 Alfresco » Документ 🛛 🗙 🔯 Официальный сайт А                                       | данинистр. 🗴   🔯 Официальный сайт Адиминстр: 🗴 🔛 По категориям 🛛 🗙 +                                                                                                    | _ 0 ×                                              |  |  |  |  |
|--------------------------------------------------------------------------------------|----------------------------------------------------------------------------------------------------|----------------------------------------------------|--|--|--|--|
| $\leftrightarrow$ $\rightarrow$ C $\cong$ https://uslugi.admsakhalin.ru/nd/reestr/ca | at.htm?f=81&fid=6&blk=10539420&id=7592@egClassification&type=cat&ec=0040.160000041.790&                                                                                                    | 🖈 📬 🖷 急 🛛 🖯                                        |  |  |  |  |
| 🔢 Приложения 📒 Новая папка 📓 Авторизация :: Оф 🧉                                     | Внутренний порта                                                                                                    |                                                    |  |  |  |  |
| Плавная 1. Услуги 1. Жилицию-колмунальное хозайство                                  |                                                                                                    |                                                    |  |  |  |  |
| Услуги г                                                                             | по категориям                                                                                                    |                                                    |  |  |  |  |
|                                                                                      |                                                                                                    |                                                    |  |  |  |  |
| В                                                                                    | ИЛИЩНО-КОММУНАЛЬНОЕ ХОЗЯЙСТВО(161)                                                                                                    | (                                                  |  |  |  |  |
| <b>•</b>                                                                             | Оредоставление информации о порядие предоставления жилищно - коммунальных услуг населению (Администрация Курильского городского округа)                                                            |                                                    |  |  |  |  |
| ି<br>ଜ                                                                               | Оредоставление информации о порядие предоставления жилищно-коммунальных услуг населению (КУМС МО "Тымовский городской округ")                                                                      |                                                    |  |  |  |  |
| 100<br>(1)                                                                           | 🚫 22 Предоставление информации о порядие предоставления жилищно-коммунальных услуг населению (Администрация МО ГО "Сммрныховский" Сахалинской области)                                             |                                                    |  |  |  |  |
| **<br>©                                                                              | 🕺 <sup>22</sup> Предоставление информации о порядке предоставления жилищно-коммунальных услуг населению (Администрация МО Углегорский городской округ)                                             |                                                    |  |  |  |  |
| @ (                                                                                  | Оредоставление информации о порядке предоставления жилищно-коммунальных услуг населению (Министерство ЖКХ Сахалинской области)                                                                     |                                                    |  |  |  |  |
| `₩                                                                                   | 🕺 Предоставление информации о порядке предоставления жилищно-коммунальных услуг населению (Администрация Корсаковского городского округа)                                                          |                                                    |  |  |  |  |
| **                                                                                   | 🗴 Пречаставление информации о порячке пречаставления жилищно-коммунальных услуг населению. (Администрация МО. Поронайский городской округ)                                                         |                                                    |  |  |  |  |
| •                                                                                    | 🗴 Предоставление информации о порядке предоставления жилищно-коммунальных услуг населению (Администрация города Южно-Сахалинск)                                                                    |                                                    |  |  |  |  |
| F .                                                                                  | <ul> <li>Получение информации о порядке предоставления жилищно-коммунальных услуг населению</li> <li>Получение информации о порядке предоставления жилищно-коммунальных услуг населению</li> </ul> |                                                    |  |  |  |  |
| 6                                                                                    | Оредоставление информации о порядке предоставления жилищно-коммунальных услуг населению (Администрация МО «Анивский городской округ»)                                                              |                                                    |  |  |  |  |
| 6                                                                                    | <sup>27</sup> Предоставление информации о порядке предоставления жилищно-коммунальных услуг населению (Администрация МО "Невельский городской округ" Сахалинской сопоска области.)                 |                                                    |  |  |  |  |
| javascriptvoid(0);                                                                   | 222<br>и о порядке предоставления жилищно-коммунальных услуг населению (Администрация МО "Томаринский городской округ"                                                                             | -                                                  |  |  |  |  |
|                                                                                      |                                                                                                    | торикание и на на на на на на на на на на на на на |  |  |  |  |

## ШАГ 4:

Для получения усулги необходимо заполнить заявление Выбираем вкладку «Заполнение электронной формы заявления — ПОЛУЧИТЬ УСЛУГУ»

| 💿 Alfresco » Документ 🛛 🗙 🔯 Официальный сайт Администра 🗙 🔯 О           | фициальный сайт Администр: 🗙 📊 Дорожная карта услуги 🛛 🗙 🕂                                                                                                    |                     |
|-------------------------------------------------------------------------|----------------------------------------------------------------------------------------------------|---------------------|
| ← → C  f https://uslugi.admsakhalin.ru/nd/reestr/timeline.htm?serv=2819 | 9%40egService8tid=4340%40egServiceTarget                                                                                                    | x) 📬 🖷 🗶   😝 🗄      |
| 🏢 Приложения 📒 Новая папка 📑 Авторизация :: Оф 🔗 Внутренний порта       |                                                                                                    |                     |
| Главнал \ Услуги \ Получиние инфе                                       | риацие о порядне предоставления жиллицию коммунальных услуг населению<br>Получение информации о порядке предоставления жилищно-коммунальных услуг населению                                      | ·                   |
|                                                                         | Администрация муниципального образования городской округ "Тород Южно-Сахалинск"<br>осщия инеоглимция                                                                                             |                     |
| <b>@</b> {                                                              | Сопрынин-СергейАлександрович, для быстрого заполнения формы заявления проверыте свои данные или отредактируёте их в своем профиле.<br>Редактирование личного профиля                             |                     |
|                                                                         |                                                                                                    |                     |
|                                                                         | Назад         Alt - Стренка влево           Влерла,         Длі - Стренка влево           Мом/дАнявиЕ         Перезагруппь           Соцянть как         Смі - Р           Печть         Смі - Р |                     |
|                                                                         | Трянскиция Перевести на русский Перевести на русский Заблоспровать змемент                                                                                                    |                     |
|                                                                         | Заполнение злектронной формы заявл Просмотр кода страницы Син - U<br>Поличить услиту<br>Поличить услиту                                                                                          |                     |
| 0                                                                       | Где получить                                                                                                    |                     |
|                                                                         |                                                                                                    | То:33<br>18.06.2019 |

# ШАГ 5:

| Alfresco » Документ Х 🛛 😰 Официальный сайт Администр: Х                                                      | 🛛 🔯 Официальный сайт Администра 🗙 🙀 Пред     | доставление информации с 🗙 🕂                                                                                              | _ 0 ×                  |  |  |  |
|----------------------------------------------------------------------------------------------------|----------------------------------------------|----------------------------------------------------------------------------------------------------|------------------------|--|--|--|
| $\leftrightarrow$ $\rightarrow$ C $\hat{\mathbf{a}}$ https://uslugi.admsakhalin.ru/lk/allservices/JKHinfoPHr | ewVersion.htm                                |                                                                                                    | x 🛡 🖷 🍰 😝 🗄            |  |  |  |
| 🗰 Приложения 📃 Новая папка 📓 Авторизация :: Оф 📀 Внутренний                                                  | порта                                        |                                                                                                    |                        |  |  |  |
| Главная \ Личный кабинет \                                                                                   | Предоставление информации о порядке предоста | вления жилищно-коммунальных услуг населению для физических лиц                                                            |                        |  |  |  |
|                                                                                                    | <b>_</b>                                     |                                                                                                    |                        |  |  |  |
| இ Профиль                                                                                                    | заявление на предоста коммунальных услуг на  | зявление на предоставление информации о порядке предоставления жилищно-<br>эммунальных услуг населению для физических лиц |                        |  |  |  |
| 📰 Услуги                                                                                                    |                                              |                                                                                                    |                        |  |  |  |
| 💽 Черновики                                                                                                  | 1. Заявление 2. Документы                    | . Заявление 2. Документы 3. Оповещения 4. Подтверждение                                                                   |                        |  |  |  |
| Заявления                                                                                                    |                                              |                                                                                                    |                        |  |  |  |
| 🖂 Сообщения                                                                                                  | Получатель *                                 | V                                                                                                    |                        |  |  |  |
| 🗐 Счета                                                                                                    |                                              |                                                                                                    |                        |  |  |  |
| 📑 Талоны записи                                                                                              | Данные о заявителе                           |                                                                                                    |                        |  |  |  |
| 🛞 Файлы                                                                                                    | Фамилия заявителя *                          | Иванов                                                                                                    |                        |  |  |  |
|                                                                                                    | Имя заявителя *                              | Александр                                                                                                    |                        |  |  |  |
|                                                                                                    | Отчество заявителя                           | Иванович                                                                                                    |                        |  |  |  |
|                                                                                                    |                                              |                                                                                                    |                        |  |  |  |
|                                                                                                    | Адрес проживания                             |                                                                                                    |                        |  |  |  |
|                                                                                                    | Наименование региона*                        | Сахалинская обл                                                                                                    |                        |  |  |  |
|                                                                                                    | Район                                        | Корсаковский р-н                                                                                                    |                        |  |  |  |
|                                                                                                    | Населенный пункт*                            | Корсаков                                                                                                    |                        |  |  |  |
|                                                                                                    | Улица *                                      | Корсаковская                                                                                                    |                        |  |  |  |
|                                                                                                    |                                              |                                                                                                    | - Dr On (h) ave. 10:36 |  |  |  |
|                                                                                                    |                                              |                                                                                                    | 18.06.2019             |  |  |  |

Необходимо заполнить заявление

### ШАГ 6:

Выбрать способ уведомления о ходе выполнения услуги

| 🔘 Аlfresco » Документ 🛛 🗙 📔 Официальный сайт Администр: 🗙 🛛                                                                                                    | 🐘 Официальный сайт Администрі 🗴 📳 Предоставление информации с X 🕴                                                                                                    | _ 0 ×                          |
|----------------------------------------------------------------------------------------------------|----------------------------------------------------------------------------------------------------|--------------------------------|
| ← → C       Https://uslugi.admsakhalin.ru/lk/allservices/JKHinfoPHnew                                                                                                    | Version.htm                                                                                                    | 🖈 🛡 🖶 🍮 E                      |
| 🗰 Приложения 📙 Новая папка 📑 Авторизация :: Оф 🗞 Внутренний по                                                                                                    | pra                                                                                                    |                                |
| Главная \ Личный кабенет \ I<br>()) Профиль<br>()) Профиль<br>()) Услуги<br>()) Черновики<br>()) Заявлюния<br>()) Сообщения<br>()) Сообщения<br>()) Счета<br>() Счета<br>() Талоны залиси | редоставление информации о порядка предоставления эконкунальных услуг население для физических лиц<br>Заявление на предоставление информации о порядке предоставления жилищно-<br>коммунальных услуг населению для физических лиц<br>1. Заявление 2. Документы 3. Оповещения 4. Подтверждение<br>Настройка уведомлений Вы можете настроить уведомления о ходе оказания услуг.<br>Списох адресов |                                |
| 🛞 Файлы                                                                                                    | ✓ ЕМаї Для типов сообщений                                                                                                    |                                |
|                                                                                                    | Список номеров 🕀 🍵                                                                                                    |                                |
|                                                                                                    | Номер телефона Для типов сообщений                                                                                                    |                                |
|                                                                                                    | назид далее сохранить чернових печитать очистить                                                                                                    |                                |
| © 2019 ГБУ Сахалинской обла<br>регональными органами влас<br>неточности в размещенной инс<br>т                                                                                            | ти "Сакалинский областной центр информатизации". Информация на портале размещена фадеральными,<br>и Российский Фадерации и органиим местного самоуправления Сакалинской области. Если вы обнарующи<br>ориации, прокъба сообщить об этом оператору Портала.                                                                                                    |                                |
|                                                                                                    |                                                                                                    | ■ • № (1) рус 10:50 18.06.2019 |

|                                                                                                    | ШАГ 7:                                                                                                |                                        |
|----------------------------------------------------------------------------------------------------|----------------------------------------------------------------------------------------------------|----------------------------------------|
| 💽 Alfresco » Документ 🛛 🗙 🔯 Официальный сайт Администр: 🗙                                                                                                    | 🔯 Официальный сайт Администро 🗴 👔 Предоставление информации с 🗙 🕂                                     | - 0 ×                                  |
| ← → C 🔒 https://uslugi.admsakhalin.ru/lk/allservices/JKHinfoPHi                                                                                                    | 🖈 🛡 🖶 😫   😝 :                                                                                         |                                        |
| 🗰 Приложения 📙 Новая папка 📓 Авторизация :: Оф 📀 Внутренний                                                                                                    | й порта                                                                                               |                                        |
| Гортал<br>муници<br>Сахали<br>Гланая \ Личени кабичет<br>() Профиль<br>:::: Услуги<br>:::: Услуги<br>:::: Черновики<br>:::: Заявления<br>:::::::::::::::::::::::::::::::::::: | твам<br>сопинаюн с. А выход<br>ставления жилищно-                                                     |                                        |
| 📑 Талоны залиси                                                                                                    |                                                                                                    |                                        |
|                                                                                                    | назад отправить                                                                                       | СОХРАНИТЬ ЧЕРНОВИК ПЕЧАТАТЬ ОЧИСТИТЬ   |
| © 2019 ГЕУ Сахаличской об<br>регоновльными органами в<br>негоности в разликциенной<br>Техническая поддержка пор<br>8-800-600-72-79                                            | ) О портале 🔀 Контакты<br>Популярные услуги ① Сообщить об ошибке<br>Полезные ссылки ⑦ Что такое ЕСИА? |                                        |
|                                                                                                    |                                                                                                    | ЕЩТ ► Р (П ()) РУС 10.51<br>18.06.2019 |

#### Проставить галочки для подтверждения

#### ШАГ 8: Далее нажимаем кнопку «ОТПРАВИТЬ»

| 🕐 Айтекса » Документ 🛛 👷 Официальний сайт Администр. Х 🛛 🔛 Официальний сайт Администр. Х 🖉 Результат отпракол завление X 🕇                                                                                                    |     |       | - 0            | ×              |
|----------------------------------------------------------------------------------------------------|-----|-------|----------------|----------------|
| 🗧 🔶 🐮 👔 https://uslugi.admaskhalin.ru/nd/N/petitionResult.htm?id=79711467-a861-5a8615a8b125440zm/30HinfoPHnewVersionIXEmpromsuMainIXEInfoPHnewVersion&cmt=created&g=newPetition&bble=10384226                                                                                                    | ☆   | •     | \$ I €         |                |
| 👯 Приложения 🚺 Новая палка 📓 Апорилация : Оф. 🔗 Внутренний порта                                                                                                    |     |       |                | _              |
| Получатель 🤟 🛞 Выбрать местоположение 📿 Помох 🔗 🔂 Версия для слабовидящих                                                                                                    |     |       |                |                |
| Портал государственных и Вакод Солрыон с. А Ваход Солрыон с. А Ваход Солрыон Солрыон СолрыОн СолрыОн СолрыОн Солрыон Солрыон СолрыОн Со |     |       |                |                |
| Главная \ Личный кабоног \ Репультат отправии завеления                                                                                                    |     |       |                |                |
| Профиль Заявление отправлено успешно!                                                                                                    |     |       |                |                |
| III Услуги                                                                                                    |     |       |                |                |
| 🕒 Черновики                                                                                                    |     |       |                |                |
| 🖹 Заявления                                                                                                    |     |       |                |                |
| Сообщения                                                                                                    |     |       |                |                |
| 🗐 Счета                                                                                                    |     |       |                |                |
| 🗐 Талоны записи                                                                                                    |     |       |                |                |
| (1) Файлы                                                                                                    |     |       |                |                |
|                                                                                                    |     |       |                |                |
|                                                                                                    |     |       |                |                |
|                                                                                                    |     |       |                |                |
| © 2019 ГБУ Сахалинской области "Сахалинский областной центр информатизации". Информация на портале размещена федеральными, 👔 О портале                                                                                                    |     |       |                |                |
| неточности в размещенной информации, просъба сообщить об этом оператору Портала. 🏹 Популярные услуги 🕕 Сообщить об ошибке                                                                                                    |     |       |                |                |
| Техническая поддерхка портала государственных и муниципальных услуг Сахалинской области 👔 🕅 Полезные ссылки 🕐 Что такое ЕСИА?                                                                                                    |     |       |                |                |
|                                                                                                    | - P | - 🔁 🌒 | рус 10<br>18.0 | a:51<br>6.2019 |

Телефон технической поддержки Портала государственных и муниципальных услуг <u>8-800-600-72-79</u>.